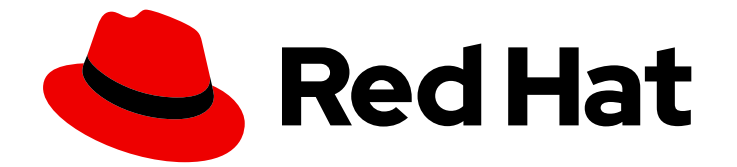

# Red Hat OpenShift Container Storage 4.7

# Updating OpenShift Container Storage

Instructions for cluster and storage administrators

Last Updated: 2022-02-28

# Red Hat OpenShift Container Storage 4.7 Updating OpenShift Container Storage

Instructions for cluster and storage administrators

### Legal Notice

Copyright © 2022 Red Hat, Inc.

The text of and illustrations in this document are licensed by Red Hat under a Creative Commons Attribution–Share Alike 3.0 Unported license ("CC-BY-SA"). An explanation of CC-BY-SA is available at

http://creativecommons.org/licenses/by-sa/3.0/

. In accordance with CC-BY-SA, if you distribute this document or an adaptation of it, you must provide the URL for the original version.

Red Hat, as the licensor of this document, waives the right to enforce, and agrees not to assert, Section 4d of CC-BY-SA to the fullest extent permitted by applicable law.

Red Hat, Red Hat Enterprise Linux, the Shadowman logo, the Red Hat logo, JBoss, OpenShift, Fedora, the Infinity logo, and RHCE are trademarks of Red Hat, Inc., registered in the United States and other countries.

Linux <sup>®</sup> is the registered trademark of Linus Torvalds in the United States and other countries.

Java <sup>®</sup> is a registered trademark of Oracle and/or its affiliates.

XFS <sup>®</sup> is a trademark of Silicon Graphics International Corp. or its subsidiaries in the United States and/or other countries.

MySQL <sup>®</sup> is a registered trademark of MySQL AB in the United States, the European Union and other countries.

Node.js <sup>®</sup> is an official trademark of Joyent. Red Hat is not formally related to or endorsed by the official Joyent Node.js open source or commercial project.

The OpenStack <sup>®</sup> Word Mark and OpenStack logo are either registered trademarks/service marks or trademarks/service marks of the OpenStack Foundation, in the United States and other countries and are used with the OpenStack Foundation's permission. We are not affiliated with, endorsed or sponsored by the OpenStack Foundation, or the OpenStack community.

All other trademarks are the property of their respective owners.

### Abstract

This document explains how to update Red Hat OpenShift Container Storage.

## **Table of Contents**

| MAKING OPEN SOURCE MORE INCLUSIVE                                                                                                    | 3                     |
|----------------------------------------------------------------------------------------------------|-----------------------|
| PROVIDING FEEDBACK ON RED HAT DOCUMENTATION                                                                                                    | 4                     |
| CHAPTER 1. OVERVIEW OF THE OPENSHIFT CONTAINER STORAGE UPDATE PROCESS                                                                                                    | 5                     |
| CHAPTER 2. OPENSHIFT CONTAINER STORAGE UPGRADE CHANNELS AND RELEASES                                                                                                    | 6                     |
| CHAPTER 3. UPDATING OPENSHIFT CONTAINER STORAGE IN INTERNAL MODE<br>3.1. ENABLING AUTOMATIC UPDATES FOR OPENSHIFT CONTAINER STORAGE OPERATOR IN INTERNAL<br>MODE<br>3.2. MANUALLY UPDATING OPENSHIFT CONTAINER STORAGE OPERATOR IN INTERNAL MODE      | <b>7</b><br>7<br>9    |
| CHAPTER 4. UPDATING OPENSHIFT CONTAINER STORAGE IN EXTERNAL MODE       4.1. ENABLING AUTOMATIC UPDATES FOR OPENSHIFT CONTAINER STORAGE OPERATOR IN EXTERNAL MODE         4.2. MANUALLY UPDATING OPENSHIFT CONTAINER STORAGE OPERATOR IN EXTERNAL MODE | <b>12</b><br>12<br>14 |
| CHAPTER 5. ADDING ANNOTATION TO THE PRE-EXISTING BACKINGSTORES                                                                                                    | 17                    |
| CHAPTER 6. POST-UPDATE CONFIGURATION CHANGES FOR CLUSTERS BACKED BY LOCAL STORAGE                                                                                                    | 18                    |
| 6.1. CREATING A LOCALVOLUMEDISCOVERY CUSTOM RESOURCE USING THE COMMAND LINE<br>6.2. CREATING A LOCALVOLUMESET CUSTOM RESOURCE USING THE COMMAND LINE<br>6.3. ADDING ANNOTATIONS                                                                       | 18<br>19<br>21        |

## MAKING OPEN SOURCE MORE INCLUSIVE

Red Hat is committed to replacing problematic language in our code, documentation, and web properties. We are beginning with these four terms: master, slave, blacklist, and whitelist. Because of the enormity of this endeavor, these changes will be implemented gradually over several upcoming releases. For more details, see our CTO Chris Wright's message.

## PROVIDING FEEDBACK ON RED HAT DOCUMENTATION

We appreciate your input on our documentation. Do let us know how we can make it better. To give feedback:

- For simple comments on specific passages:
  - 1. Make sure you are viewing the documentation in the *Multi-page HTML* format. In addition, ensure you see the **Feedback** button in the upper right corner of the document.
  - 2. Use your mouse cursor to highlight the part of text that you want to comment on.
  - 3. Click the Add Feedback pop-up that appears below the highlighted text.
  - 4. Follow the displayed instructions.
- For submitting more complex feedback, create a Bugzilla ticket:
  - 1. Go to the Bugzilla website.
  - 2. As the Component, use **Documentation**.
  - 3. Fill in the **Description** field with your suggestion for improvement. Include a link to the relevant part(s) of documentation.
  - 4. Click Submit Bug.

# CHAPTER 1. OVERVIEW OF THE OPENSHIFT CONTAINER STORAGE UPDATE PROCESS

You can upgrade Red Hat OpenShift Container Storage and its components, either between minor releases like 4.6 and 4.7, or between batch updates like 4.7.0 and 4.7.1.

You need to upgrade the different parts of OpenShift Container Storage in a specific order.

- 1. **Update OpenShift Container Platform** according to the **Updating clusters** documentation for OpenShift Container Platform.
- 2. Update OpenShift Container Storage.
  - a. **To prepare a disconnected environment for updates** see Operators guide to using Operator Lifecycle Manager on restricted networks to be able to update Openshift Container Storage as well as Local Storage Operator when in use.
  - b. Update the OpenShift Container Storage operator using the appropriate process for your setup:
    - Update OpenShift Container Storage in internal mode
    - Update OpenShift Container Storage in external mode
  - c. If you use local storage:
    - i. Update the Local Storage operator See Checking for Local Storage Operator deployments if you are unsure.
    - ii. **Perform post-update configuration changes** for clusters backed by local storage. See Post-update configuration for clusters backed by local storage for details.

#### Update considerations

Review the following important considerations before you begin.

- Red Hat recommends using the same version of Red Hat OpenShift Container Platform with Red Hat OpenShift Container Storage.
   See the Interoperability Matrix for more information about supported combinations of OpenShift Container Platform and OpenShift Container Storage.
- The Local Storage Operator is fully supported only when the Local Storage Operator version matches the Red Hat OpenShift Container Platform version.

# CHAPTER 2. OPENSHIFT CONTAINER STORAGE UPGRADE CHANNELS AND RELEASES

In OpenShift Container Platform 4.1, Red Hat introduced the concept of channels for recommending the appropriate release versions for cluster upgrades. By controlling the pace of upgrades, these upgrade channels allow you to choose an upgrade strategy. As OpenShift Container Storage gets deployed as an Operator in OpenShift Container Platform, it follows the same strategy to control the pace of upgrades by shipping the fixes in multiple channels. Upgrade channels are tied to a minor version of OpenShift Container Storage. For example, OpenShift Container Storage 4.7 upgrade channels recommend upgrades from 4.6 to 4.7 and upgrades within 4.7. They do not recommend upgrades to 4.8 or later releases. This strategy ensures that administrators can explicitly decide to upgrade to the next minor version of OpenShift Container Storage.

Upgrade channels control only release selection and do not impact the version of the cluster that you install; the **ocs-operator** decides the version of OpenShift Container Storage to be installed. Out of the box, it always installs the latest OpenShift Container Storage release maintaining the compatibility with OpenShift Container Platform. So on OpenShift Container Platform 4.7, OpenShift Container Storage 4.7 will be the latest version which can be installed.

OpenShift Container Storage upgrades are tied to the OpenShift Container Platform upgrade to ensure that compatibility and interoperability are maintained with the OpenShift Container Platform. For OpenShift Container Storage 4.7, OpenShift Container Platform 4.7 and 4.8 are supported. OpenShift Container Platform 4.8 is supported to maintain forward compatibility with OpenShift Container Platform. Keep the OpenShift Container Storage version the same as OpenShift Container Platform in order to get the benefit of all the features and enhancements in that release.

OpenShift Container Platform 4.7 offers the following upgrade channel:

#### • stable-4.7

#### stable-4.7 channel

Once a new version is Generally Available, the stable channel corresponding to the minor version gets updated with the new image which can be used to upgrade. You can use the stable-4.7 channel to upgrade from OpenShift Container storage 4.6 and upgrades within 4.7.

# CHAPTER 3. UPDATING OPENSHIFT CONTAINER STORAGE IN INTERNAL MODE

Use the following procedures to update your OpenShift Container Storage cluster deployed in internal mode.

## 3.1. ENABLING AUTOMATIC UPDATES FOR OPENSHIFT CONTAINER STORAGE OPERATOR IN INTERNAL MODE

Use this procedure to enable automatic update approval for updating OpenShift Container Storage operator in OpenShift Container Platform.

#### Prerequisites

- Under **Persistent Storage** in the **Status** card, confirm that the OCS *Cluster* and *Data Resiliency* has a green tick mark.
- Under **Object Service** in the **Status** card, confirm that both the *Object Service* and *Data Resiliency* are in **Ready** state (green tick).
- Update the OpenShift Container Platform cluster to the latest stable release of version 4.7.Y, see Updating Clusters.
- Switch the Red Hat OpenShift Container Storage channel from **stable-4.6** to **stable-4.7**. For details about channels, see OpenShift Container Storage upgrade channels and releases .

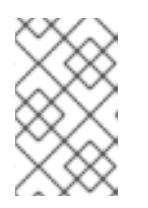

#### NOTE

You are required to switch channels only when you are updating minor versions (for example, updating from 4.6 to 4.7) and not when updating between batch updates of 4.7 (for example, updating from 4.7.0 to 4.7.1).

- Ensure that all OpenShift Container Storage Pods, including the operator pods, are in Running state in the openshift-storage namespace.
   To view the state of the pods, click Workloads → Pods from the left pane of the OpenShift Web Console. Select openshift-storage from the Project drop down list.
- Ensure that you have sufficient time to complete the Openshift Container Storage update process, as the update time varies depending on the number of OSDs that run in the cluster.

#### Procedure

- 1. Log in to OpenShift Web Console.
- 2. Click Operators → Installed Operators
- 3. Select the **openshift-storage** project.
- 4. Click the OpenShift Container Storage operator name.
- 5. Click the **Subscription** tab and click the link under **Approval**.
- 6. Select Automatic (default) and click Save.

- 7. Perform one of the following depending on the **Upgrade Status**:
  - Upgrade Status shows requires approval.

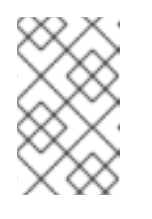

**Upgrade status** shows **requires approval** if the new OpenShift Container Storage version is already detected in the channel, and approval strategy was changed from **Manual** to **Automatic** at the time of update.

- a. Click on the Install Plan link.
- b. On the InstallPlan Details page, click Preview Install Plan.
- c. Review the install plan and click **Approve**.
- d. Wait for the Status to change from Unknown to Created.
- e. Click **Operators** → **Installed Operators**
- f. Select the **openshift-storage** project.
- g. Wait for the Status to change to Up to date
- Upgrade Status does not show requires approval:
  - a. Wait for the update to initiate. This may take up to 20 minutes.
  - b. Click **Operators** → **Installed Operators**
  - c. Select the **openshift-storage** project.
  - d. Wait for the Status to change to Up to date

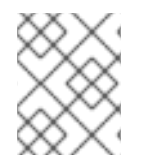

#### NOTE

Multicloud Object Gateway outage is expected for a short period of time during upgrade due to migration of NooBaa DB from MongoDB to PostgreSQL.

#### Verification steps

- 1. Click **Overview** → **Persistent Storage**tab and in the **Status** card confirm that the OCS *Cluster* and *Data Resiliency* has a green tick mark indicating it is healthy.
- Click Overview → Object Service tab and in the Status card confirm that both the Object Service and Data Resiliency are in Ready state (green tick) indicating it is healthy.
- Click Operators → Installed Operators → OpenShift Container Storage Operator. Under Storage Cluster, verify that the cluster service status is Ready.

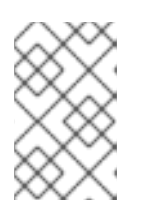

#### NOTE

Once updated from OpenShift Container Storage version 4.6 to 4.7, the **Version** field here will still display 4.6. This is because the **ocs-operator** does not update the string represented in this field.

- 4. Ensure that all OpenShift Container Storage Pods, including the operator pods, are in Running state in the openshift-storage namespace.
   To view the state of the pods, click Workloads → Pods. Select openshift-storage from the Project drop down list.
- 5. If verification steps fail, contact Red Hat Support.

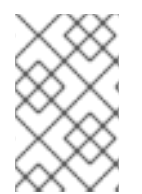

The flexible scaling feature is available only in the new deployments of Red Hat OpenShift Container Storage 4.7. Storage clusters upgraded to the 4.7 version do not support flexible scaling.

#### Next steps

• Adding annotation to the pre-existing backingstores

#### **Additional Resources**

If you face any issues while updating OpenShift Container Storage, see the *Commonly required logs for troubleshooting* section in the Troubleshooting guide.

# 3.2. MANUALLY UPDATING OPENSHIFT CONTAINER STORAGE OPERATOR IN INTERNAL MODE

Use this procedure to update OpenShift Container Storage operator by providing manual approval to the install plan.

#### Prerequisites

- Under **Persistent Storage** in the **Status** card, confirm that the OCS *Cluster* and *Data Resiliency* has a green tick mark.
- Under **Object Service** in the **Status** card, confirm that both the *Object Service* and *Data Resiliency* are in **Ready** state (green tick).
- Update the OpenShift Container Platform cluster to the latest stable release of version 4.7.Y, see Updating Clusters.
- Switch the Red Hat OpenShift Container Storage channel from **stable-4.6** to **stable-4.7**. For details about channels, see OpenShift Container Storage upgrade channels and releases .

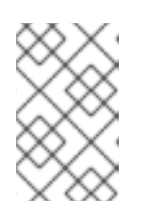

#### NOTE

You are required to switch channels only when you are updating minor versions (for example, updating from 4.6 to 4.7) and not when updating between batch updates of 4.7 (for example, updating from 4.7.0 to 4.7.1).

• Ensure that all OpenShift Container Storage Pods, including the operator pods, are in **Running** state in the **openshift-storage namespace**.

To view the state of the pods, click **Workloads**  $\rightarrow$  **Pods** from the left pane of the OpenShift Web Console. Select **openshift-storage** from the **Project** drop down list.

• Ensure that you have sufficient time to complete the Openshift Container Storage update process, as the update time varies depending on the number of OSDs that run in the cluster.

#### Procedure

- 1. Log in to OpenShift Web Console.
- 2. Click Operators → Installed Operators
- 3. Select the **openshift-storage** project.
- 4. Click the **OpenShift Container Storage** operator name.
- 5. Click the **Subscription** tab and click the link under **Approval**.
- 6. Select Manual and click Save.
- 7. Wait for the **Upgrade Status** to change to **Upgrading**.
- 8. If the Upgrade Status shows requires approval, click on requires approval.
- 9. On the InstallPlan Details page, click Preview Install Plan.
- 10. Review the install plan and click Approve.
- 11. Wait for the Status to change from Unknown to Created.
- 12. Click **Operators** → **Installed Operators**
- 13. Select the **openshift-storage** project.
- 14. Wait for the **Status** to change to **Up to date**

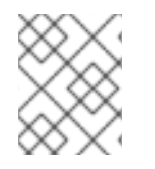

#### NOTE

Multicloud Object Gateway outage is expected for a short period of time during upgrade due to migration of NooBaa DB from MongoDB to PostgreSQL.

#### Verification steps

- 1. Click **Overview** → **Persistent Storage** tab and in the **Status** card confirm that the OCS *Cluster* and *Data Resiliency* has a green tick mark indicating it is healthy.
- 2. Click **Overview** → **Object Service** tab and in the **Status** card confirm that both the *Object Service* and *Data Resiliency* are in **Ready** state (green tick) indicating it is healthy.
- Click Operators → Installed Operators → OpenShift Container Storage Operator. Under Storage Cluster, verify that the cluster service status is Ready.

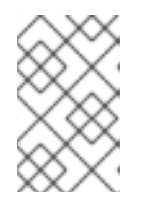

#### NOTE

Once updated from OpenShift Container Storage version 4.6 to 4.7, the **Version** field here will still display 4.6. This is because the **ocs-operator** does not update the string represented in this field.

- 4. Ensure that all OpenShift Container Storage Pods, including the operator pods, are in Running state in the openshift-storage namespace.
   To view the state of the pods, click Workloads → Pods from the left pane of the OpenShift Web Console. Select openshift-storage from the Project drop down list.
- 5. If verification steps fail, contact Red Hat Support.

#### Next steps

• Adding annotation to the pre-existing backingstores

#### **Additional Resources**

If you face any issues while updating OpenShift Container Storage, see the *Commonly required logs for troubleshooting* section in the Troubleshooting guide.

# CHAPTER 4. UPDATING OPENSHIFT CONTAINER STORAGE IN EXTERNAL MODE

Use the following procedures to update your OpenShift Container Storage cluster deployed in external mode.

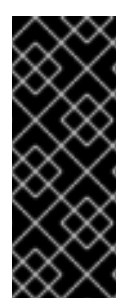

#### IMPORTANT

Upgrading Red Hat OpenShift Container Storage Operator does not upgrade the external Red Hat Ceph Storage cluster. It only upgrades the Red Hat OpenShift Container Storage Services running on the OpenShift Container Platform.

To upgrade the external Red Hat Ceph Storage cluster contact your Red Hat Ceph Storage administrator.

## 4.1. ENABLING AUTOMATIC UPDATES FOR OPENSHIFT CONTAINER STORAGE OPERATOR IN EXTERNAL MODE

Use this procedure to enable automatic update approval for updating OpenShift Container Storage operator in OpenShift Container Platform.

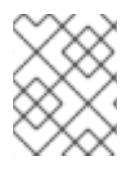

#### NOTE

Updating OpenShift Container Storage will not update the external Red Hat Ceph Storage cluster.

#### Prerequisites

- Red Hat Ceph Storage version 4.2z1 or later is required for the external cluster. For more information, see this knowledge base article on Red Hat Ceph Storage releases and corresponding Ceph package versions.
- Update the OpenShift Container Platform cluster to the latest stable release of version 4.7.y, see Updating Clusters.
- Switch the Red Hat OpenShift Container Storage channel from **stable-4.6** to **stable-4.7**. For details about channels, see OpenShift Container Storage upgrade channels and releases .

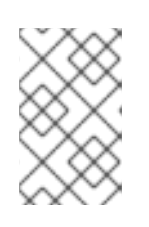

#### NOTE

You are required to switch channels only when you are updating minor versions (for example, updating from 4.6 to 4.7) and not when updating between batch updates of 4.7 (for example, updating from 4.7.0 to 4.7.1).

- Ensure that all OpenShift Container Storage Pods, including the operator pods, are in Running state in the openshift-storage namespace.
   To view the state of the pods, click Workloads → Pods from the left pane of the OpenShift Web Console. Select openshift-storage from the Project drop down list.
- Under **Persistent Storage** in the **Status** card, confirm that the OCS *Cluster* has a green tick mark.

- Under **Object Service** in the **Status** card, confirm that both the *Object Service* and *Data Resiliency* are in **Ready** state (green tick).
- Ensure that you have sufficient time to complete the Openshift Container Storage update process.

#### Procedure

- 1. Log in to OpenShift Web Console.
- 2. Click **Operators** → **Installed Operators**
- 3. Select the **openshift-storage** project.
- 4. Click on the OpenShift Container Storage operator name.
- 5. Click the **Subscription** tab and click the link under **Approval**.
- 6. Select Automatic (default) and click Save.
- 7. Perform one of the following depending on the **Upgrade Status**:
  - Upgrade Status shows requires approval.

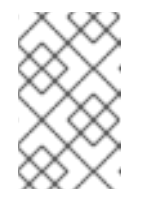

#### NOTE

**Upgrade status** shows **requires approval** if the new OpenShift Container Storage version is already detected in the channel, and approval strategy was changed from **Manual** to **Automatic** at the time of update.

- a. Click the Install Plan link.
- b. On the InstallPlan Details page, click Preview Install Plan.
- c. Review the install plan and click **Approve**.
- d. Wait for the Status to change from Unknown to Created.
- e. Click **Operators** → **Installed Operators**
- f. Select the **openshift-storage** project.
- g. Wait for the **Status** to change to **Up to date**
- Upgrade Status does not show requires approval:
  - a. Wait for the update to initiate. This may take up to 20 minutes.
  - b. Click **Operators** → **Installed Operators**
  - c. Select the **openshift-storage** project.
  - d. Wait for the **Status** to change to **Up to date**

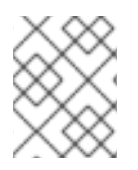

Multicloud Object Gateway outage is expected for a short period of time during upgrade due to migration of NooBaa DB from MongoDB to PostgreSQL.

#### Verification steps

- 1. Click **Overview** → **Persistent Storage**tab and in the **Status** card confirm that the OCS *Cluster* has a green tick mark indicating it is healthy.
- 2. Click Overview → Object Service tab and in the Status card confirm that both the Object Service and Data Resiliency are in **Ready** state (green tick) indicating it is healthy.
- 3. Click Operators → Installed Operators → OpenShift Container Storage Operator. Under Storage Cluster, verify that the cluster service status in **Ready**.

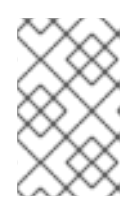

#### NOTE

Once updated from OpenShift Container Storage version 4.6 to 4.7, the **Version** field here will still display 4.6. This is because the **ocs-operator** does not update the string represented in this field.

- Ensure that all OpenShift Container Storage Pods, including the operator pods, are in Running state in the openshift-storage namespace.
   To view the state of the pods, click Workloads → Pods from the left pane of the OpenShift Web Console. Select openshift-storage from the Project drop down list.
- 5. If verification steps fail, contact Red Hat Support.

#### Next steps

• Adding annotation to the pre-existing backingstores

#### **Additional Resources**

If you face any issues while updating OpenShift Container Storage, see the *Commonly required logs for troubleshooting* section in the Troubleshooting guide.

### 4.2. MANUALLY UPDATING OPENSHIFT CONTAINER STORAGE OPERATOR IN EXTERNAL MODE

Use this procedure to update OpenShift Container Storage operator by providing manual approval to the install plan.

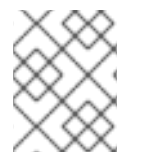

#### NOTE

Updating OpenShift Container Storage will not update the external Red Hat Ceph Storage cluster.

#### Prerequisites

• Red Hat Ceph Storage version 4.2z1 or later is required for the external cluster. For more information, see this knowledge base article on Red Hat Ceph Storage releases and corresponding Ceph package versions.

- Update the OpenShift Container Platform cluster to the latest stable release of version 4.7.Y, see Updating Clusters.
- Switch the Red Hat OpenShift Container Storage channel from **stable-4.6** to **stable-4.7**. For details about channels, see OpenShift Container Storage upgrade channels and releases .

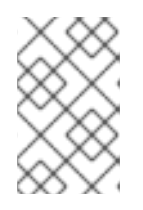

You are required to switch channels only when you are updating minor versions (for example, updating from 4.6 to 4.7) and not when updating between batch updates of 4.7 (for example, updating from 4.7.0 to 4.7.1).

- Ensure that all OpenShift Container Storage Pods, including the operator pods, are in Running state in the openshift-storage namespace.
   To view the state of the pods, click Workloads → Pods from the left pane of the OpenShift Web Console. Select openshift-storage from the Project drop down list.
- Under **Persistent Storage** in the **Status** card, confirm that the OCS *Cluster* has a green tick mark.
- Under **Object Service** in the **Status** card, confirm that both the *Object Service* and *Data Resiliency* are in **Ready** state (green tick).
- Ensure that you have sufficient time to complete the Openshift Container Storage update process.

#### Procedure

- 1. Log in to OpenShift Web Console.
- 2. Click Operators → Installed Operators
- 3. Select the **openshift-storage** project.
- 4. Click the **OpenShift Container Storage** operator name.
- 5. Click **Subscription** tab and click the link under **Approval**.
- 6. Select Manual and click Save.
- 7. Wait for the Upgrade Status to change to Upgrading.
- 8. If the Upgrade Status shows requires approval, click on requires approval.
- 9. On the InstallPlan Details page, click Preview Install Plan.
- 10. Review the install plan and click **Approve**.
- 11. Wait for the **Status** to change from **Unknown** to **Created**.
- 12. Click **Operators** → **Installed Operators**
- 13. Select the **openshift-storage** project.
- 14. Wait for the **Status** to change to **Up to date**

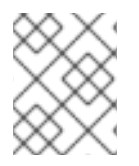

Multicloud Object Gateway outage is expected for a short period of time during upgrade due to migration of NooBaa DB from MongoDB to PostgreSQL.

#### Verification steps

- 1. Click **Overview** → **Persistent Storage**tab and in the **Status** card confirm that the OCS *Cluster* has a green tick mark indicating it is healthy.
- 2. Click Overview → Object Service tab and in the Status card confirm that both the Object Service and Data Resiliency are in **Ready** state (green tick) indicating it is healthy.
- 3. Click Operators → Installed Operators → OpenShift Container Storage Operator. Under Storage Cluster, verify that the cluster service status in **Ready**.
- 4. Ensure that all OpenShift Container Storage Pods, including the operator pods, are in **Running** state in the **openshift-storage** namespace.

To view the state of the pods, click **Workloads**  $\rightarrow$  **Pods** from the left pane of the OpenShift Web Console. Select **openshift-storage** from the **Project** drop down list.

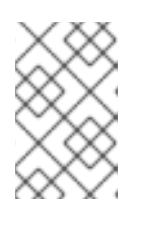

#### NOTE

Once updated from OpenShift Container Storage version 4.6 to 4.7, the **Version** field here will still display 4.6. This is because the **ocs-operator** does not update the string represented in this field.

5. If verification steps fail, contact Red Hat Support.

#### Next steps

• Adding annotation to the pre-existing backingstores

#### **Additional Resources**

If you face any issues while updating OpenShift Container Storage, see the *Commonly required logs for troubleshooting* section in the Troubleshooting guide.

# CHAPTER 5. ADDING ANNOTATION TO THE PRE-EXISTING BACKINGSTORES

Adding the correct annotation to the pre-existing backingstores allows the backingstores backed by object gateways (RGWs) to report its actual and free size. The Multicloud Object Gateway (MCG) can retrieve and use this information.

#### Procedure

- 1. Log in to the OpenShift Container Platform Web Console.
- 2. Click Home  $\rightarrow$  Search.
- 3. Search for **BackingStore** in **Resources** and click on it.
- 4. Beside the **S3-compatible BackingStore**, click **Action Menu ( : ) → Edit annotations**
- 5. Add **rgw** for **KEY**.
- 6. Click Save.

#### Next steps

For clusters backed by local storage, additional configuration steps are required after an update to ensure that all features work as expected.

For more information, see Post-update configuration changes for clusters backed by local storage .

# CHAPTER 6. POST-UPDATE CONFIGURATION CHANGES FOR CLUSTERS BACKED BY LOCAL STORAGE

In clusters backed by local storage, additional configuration steps are required after an update to ensure that all features work as expected. In Red Hat OpenShift Container Platform 4.6 and onward, the Local Storage Operator provides new custom resource types for managing local storage:

#### LocalVolumeDiscovery

LocalVolumeSet

These resource types are not automatically handled as part of an update from earlier versions and must be created manually.

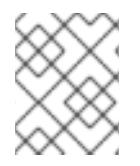

#### NOTE

If you had already created these resources after upgrading from 4.5 to 4.6, then you do not need to create them after upgrading from 4.6 to 4.7.

# 6.1. CREATING A LOCALVOLUMEDISCOVERY CUSTOM RESOURCE USING THE COMMAND LINE

Create a **LocalVolumeDiscovery** custom resource to ensure that the device management user interface can discover the state of local devices and provide information about devices that are available on cluster nodes.

#### Prerequisites

• Administrative access to the OpenShift Container Platform cluster.

#### Procedure

1. Identify the namespace where OpenShift local storage operator is installed and assign it to **local\_storage\_project** variable:

\$ local\_storage\_project=\$(oc get csv --all-namespaces | awk '{print \$1}' | grep local)

For example:

\$ local\_storage\_project=\$(oc get csv --all-namespaces | awk '{print \$1}' | grep local)
echo \$local\_storage\_project
openshift-local-storage

2. Change into the project that has the Local Storage Operator installed.

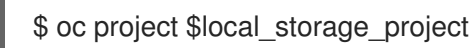

Define the LocalVolumeDiscovery custom resource.
 For example, define the following in a local-volume-discovery.yaml file.

apiVersion: local.storage.openshift.io/v1alpha1 kind: LocalVolumeDiscovery metadata: name: auto-discover-devices spec: nodeSelector: nodeSelectorTerms: - matchExpressions: - key: kubernetes.io/hostname operator: In values: - worker1.example.com - worker2.example.com - worker3.example.com

4. Create the **LocalVolumeDiscovery** custom resource.

\$ oc create -f local-volume-discovery.yaml

#### Verification steps

- 1. Log in to the OpenShift web console.
- 2. Click **Compute**  $\rightarrow$  **Node** and click on the name of the node.
- 3. Click the **Disks** tab and check that you can see the devices available on that node.

# 6.2. CREATING A LOCALVOLUMESET CUSTOM RESOURCE USING THE COMMAND LINE

Create a **LocalVolumeSet** custom resource to automatically provision certain storage devices as persistent volumes based on criteria that you specify. Persistent volumes are created for any devices that match the **deviceInclusionSpec** criteria on any node that matches the **nodeSelector** criteria.

#### Prerequisites

• Administrative access to the OpenShift Container Platform cluster.

#### Procedure

- 1. Define a LocalVolumeSet custom resource in a local-volume-set.yaml file.
  - apiVersion: local.storage.openshift.io/v1alpha1 kind: LocalVolumeSet metadata: name: localblock spec: nodeSelector: nodeSelectorTerms: - matchExpressions: - key: kubernetes.io/hostname operator: ln values: - worker1.example.com - worker2.example.com - worker3.example.com

storageClassName: *localblock* volumeMode: Block maxDeviceCount: 10 # optional, limit devices provisioned per node deviceInclusionSpec: deviceTypes: # list of types to allow - disk - part # omit this to use only whole devices deviceMechanicalProperty: - NonRotational minSize: 100Gi # optional, minimum size of device to allow maxSize: 100Ti # optional, maximum size of device to allow models: # (optional) list of models to allow - SAMSUNG - Crucial CT525MX3 vendors: # (optional) list of device vendors to allow - ATA - ST2000LM

The above definition selects whole disks or partitions on specific models of non-rotational devices that are between 100 GB and 100 TB in size, provided by specific vendors, from the **worker1**, **worker2** and **worker3** nodes. The **localblock** storage class is created and persistent volumes are provisioned from discovered devices.

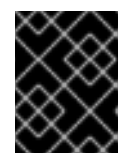

#### IMPORTANT

Select an appropriate value for **minSize** to ensure system partitions are not selected.

2. Create the LocalVolumeSet.

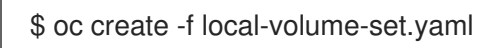

#### Verification steps

1. Use the following command to track provisioning of persistent volumes for devices that match the **deviceInclusionSpec**. It can take a few minutes to provision persistent volumes.

| \$ oc describe localvo<br>[]<br>Status: | lumeset localb | lock                                       |
|-----------------------------------------|----------------|--------------------------------------------|
| Conditions:                             |                |                                            |
| Last Transition Tin                     | ne: 2020-      | 11-17T05:03:32Z                            |
| Message:                                | DiskMak        | er: Available, LocalProvisioner: Available |
| Status:                                 | True           |                                            |
| Type:                                   | DaemonSe       | tsAvailable                                |
| Last Transition Tin                     | ne: 2020-      | 11-17T05:03:34Z                            |
| Message:                                | Operator       | reconciled successfully.                   |
| Status:                                 | True           |                                            |
| Type:                                   | Available      |                                            |
| Observed Generation                     | on: 1          |                                            |
| Total Provisioned D                     | evice Count: 4 |                                            |
| Events:                                 |                |                                            |
| Type Reason A                           | ge From        | Message                                    |
|                                         |                |                                            |

Normal Discovered 2m30s (x4 localvolumeset-NewDevice over 2m30s) symlink-controller 2.compute.internal found possible matching disk, waiting 1m to claim Normal FoundMatch 89s (x4 localvolumesetingDisk over 89s) symlink-controller 2.compute.internal symlinking matching disk

2. Verify the state of the provisioned persistent volumes.

\$ oc get pv ACCESS RECLAIM STORAGE NAME CAPACITY MODES POLICY STATUS CLASS AGE local-pv- 500Gi RWO Delete Available localblock 7m48s 3584969f local-pv- 500Gi RWO Delete Available localblock 7m48s 3aee84fa local-pv- 500Gi RWO Delete Available localblock 7m48s 644d09ac local-pv- 500Gi RWO Delete Available localblock 7m48s c73cee1

### **6.3. ADDING ANNOTATIONS**

Use this procedure to add annotations to storage cluster to enable replacing of failed storage devices through the user interface when you upgraded to OpenShift Container Storage 4.7 from a previous version.

#### Procedure

- 1. Log in to OpenShift Container Platform Web Console.
- 2. Click Home  $\rightarrow$  Search.
- 3. Search for StorageCluster in Resources and click on it.
- 4. Beside **ocs-storagecluster**, click Action menu (:) → Edit annotations.
- 5. Add cluster.ocs.openshift.io/local-devices and true for KEY and VALUE respectively.
- 6. Click Save.